Internet | TV | Mobile

# **Quickline Internet**

Installationsanleitung Modem 8147X6-10

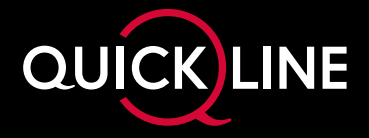

# Inhalt

| Lieferumfang              | . 3 |
|---------------------------|-----|
|                           |     |
| Erstmaliges Einrichten    | . 4 |
| Mit Stromnetz verbinden   | 4   |
| Glasfaserkabel verbinden  | 4   |
| Modem einschalten         | 5   |
| Verbindungsaufbau         | 5   |
|                           |     |
| Einstellungsmöglichkeiten | . 6 |

| WLAN-Einstellungen                            | 6   |
|-----------------------------------------------|-----|
| Neue Geräte mit WLAN verbinden                | 7   |
| Festnetztelefon einrichten                    | 9   |
| Festnetztelefon: Funktionen und Zusatzdienste | 9   |
| Nutzung der bestehenden Telefoninstallation   | . 9 |
| Tastenfunktionen                              | 10  |
| LED-Bedeutungen                               | 11  |
| -                                             |     |

| Beratung, Infos und Bestellung | ] | 12 |
|--------------------------------|---|----|
|--------------------------------|---|----|

#### Tipps und Tricks

Hilfreiche Hinweise, Anleitungsvideos und aktuelle Tipps finden Sie unter **quickline.ch/modem8147** oder indem Sie den QR-Code mit Ihrem Smartphone einscannen.

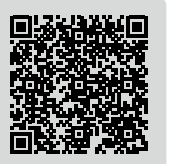

# Lieferumfang

Folgende Komponenten sind in der Verpackung enthalten und werden für die Installation benötigt:

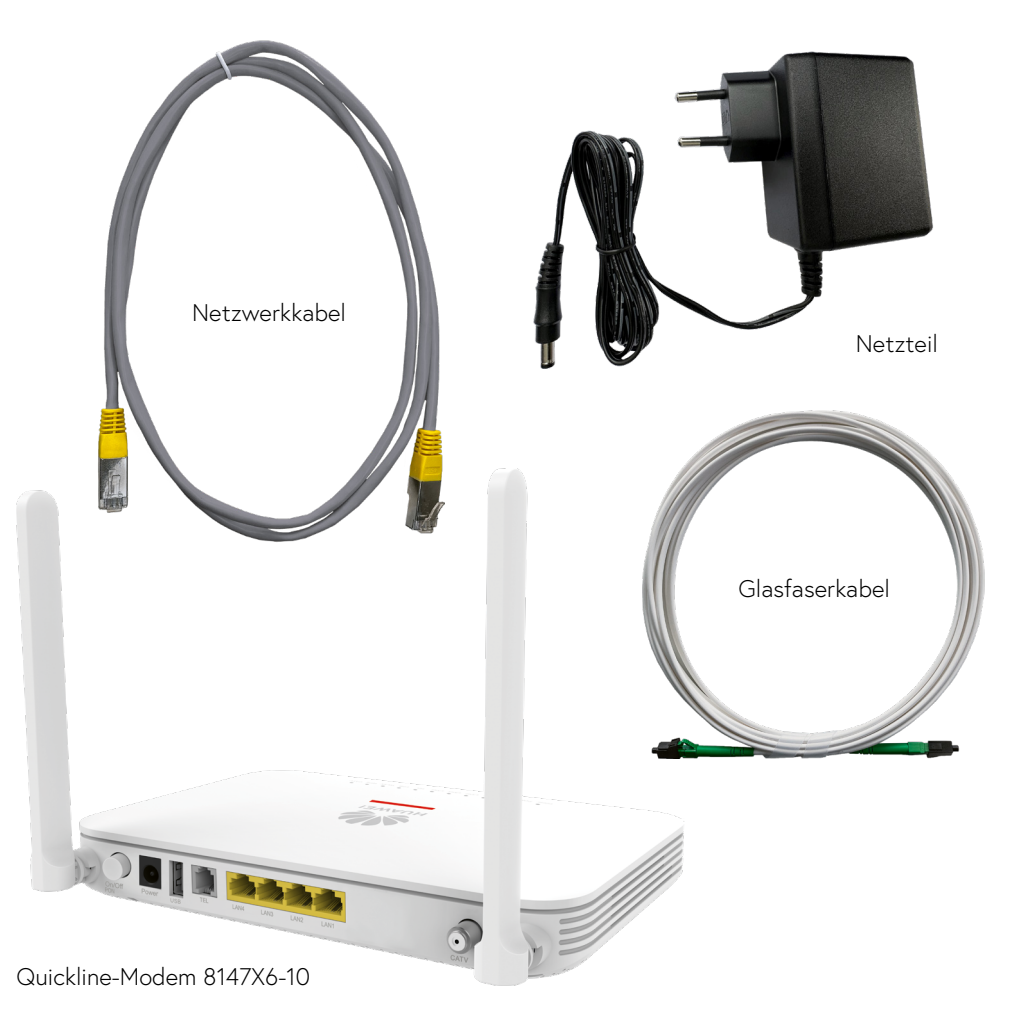

#### Warnhinweise:

- Zu Ihrer Sicherheit: Das Modem darf nur an der vereinbarten Installationsadresse genutzt werden, da andernfalls die Lokalisierung eines Notrufs mittels Quickline-Telefonie nicht mehr gewährleistet werden kann.
- Das Modem inkl. Kabel bleibt im Besitz des Kabelnetzunternehmens. Retournieren Sie unbenutzte Komponenten (inkl. Verpackung).
- Bitte installieren Sie das Modem an einem trockenen, sicheren Ort mit genügend Luftzirkulation (10 cm um das Modem herum in allen Richtungen).

## **Erstmaliges Einrichten**

Installation: ca. 5 Minuten, Verbindungsaufbau: ca. 10–15 Minuten

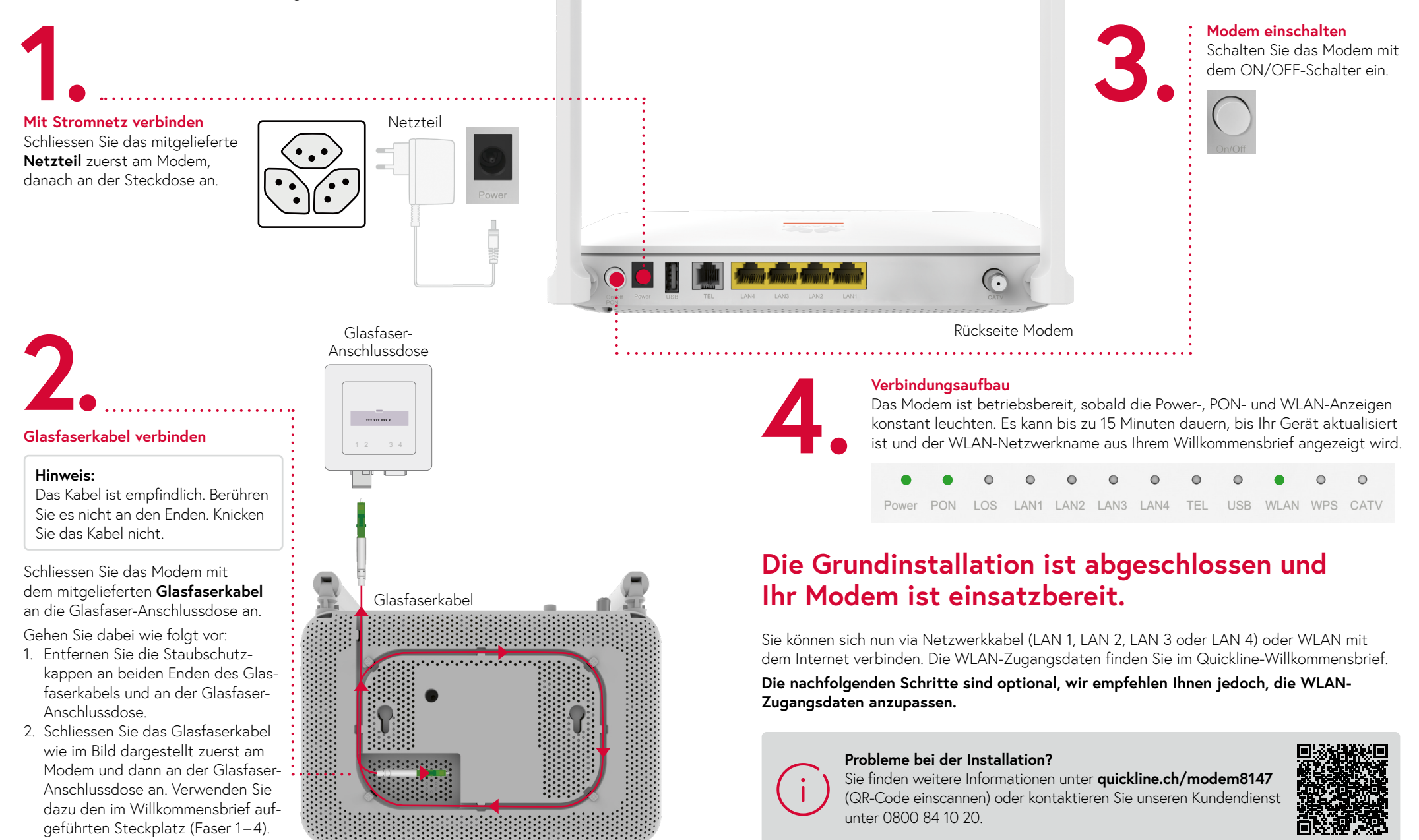

## Weitere Einstellungen

In diesem Kapitel werden folgende Konfigurationsoptionen beschrieben:

- WLAN
- Festnetz

## WLAN-Einstellungen

Standardmässig ist WLAN auf Ihrem Anschluss aktiv. Der entsprechende WLAN-Netzwerkname (SSID) und das Passwort sind im Quickline-Willkommensbrief aufgeführt.

Falls Sie das WLAN auf diesem Modem nicht benötigen oder einen Quickline WLAN Plus Adapter einsetzen, schalten Sie das WLAN aus. Dies verhindert Störungen von anderen aktiven WLANs und schützt vor missbräuchlicher Nutzung.

#### Wir empfehlen Ihnen, das vorgegebene WLAN-Passwort zu ändern.

#### Tipp:

Verwenden Sie die gleichen Zugangsdaten (Netzwerkname und WLAN-Passwort) wie bei Ihrer vorherigen WLAN-Lösung. So stellen Sie sicher, dass sich Ihre WLAN-Geräte wie zum Beispiel Ihr Smartphone wieder automatisch mit dem WLAN verbinden.

#### Ihr WLAN-Passwort ändern Sie wie folgt im Kundencenter:

- Öffnen Sie das Kundencenter quickline.ch/kundencenter in Ihrem Internet-Browser. Ihren Benutzernamen und das Passwort zur Anmeldung finden Sie im Quickline-Willkommensbrief.
- 2. Wählen Sie «Internet verwalten» und anschliessend «WLAN-Einstellungen» aus.

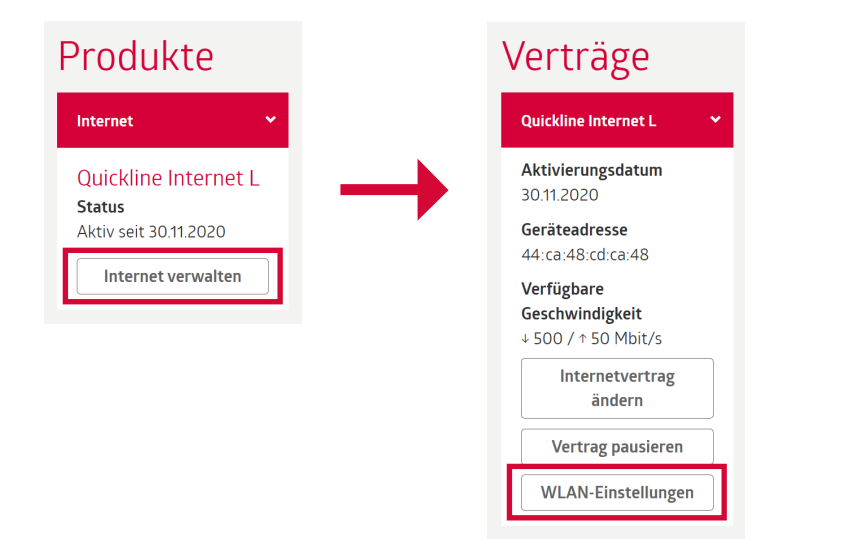

3. Sie können nun Einstellungen am WLAN vornehmen. Bestätigen Sie die Änderungen zum Schluss mit «Aktualisieren».

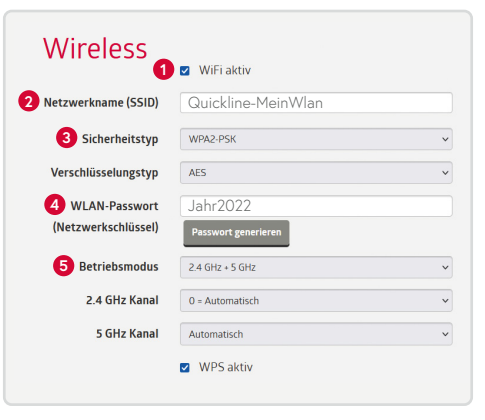

**WLAN** (WiFi aktiv) Aktivieren oder deaktivieren Sie das WLAN-Netzwerk.

#### 2 Netzwerkname (SSID)

Legen Sie den Namen des WLAN-Netzwerks fest. In der Standardeinstellung besteht die SSID aus «QL» gefolgt von 6 Ziffern.

#### 8 Sicherheitstyp

Als Standard ist «WPA2-PSK» eingestellt, welcher mit den meisten Geräten (Smartphones, Laptops etc.) kompatibel ist. Wir empfehlen Ihnen, die Einstellungen nicht zu verändern.

#### **4** WLAN-Passwort (Netzwerkschlüssel)

Ändern Sie das WLAN-Passwort (Netzwerkschlüssel) und speichern Sie dieses durch einen Klick auf «Aktualisieren».

#### 6 Betriebsmodus

Das WLAN-Modem unterstützt gleichzeitig beide WLAN-Frequenzbänder 2.4 GHz und 5 GHz. In der Standardeinstellung sind beide Bänder aktiv, um die bestmögliche Reichweite, Geschwindigkeit und Geräteunterstützung zu ermöglichen.

#### Wichtig:

Bereits über WLAN verbundene Geräte (z.B. Smartphones, Laptops etc.) verlieren die Verbindung zum Internet, wenn Änderungen vorgenommen werden oder das WLAN ausgeschaltet wird.

### Geräte mit WLAN verbinden

1. Schalten Sie das WLAN auf Ihrem Gerät ein und suchen Sie Ihren Netzwerknamen. Gehen Sie dann je nach Gerät wie folgt vor:

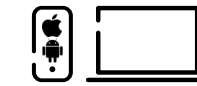

#### Passwort-Eingabe (z.B. für Smartphones und Laptops)

WPS (z.B. für Drucker, Smart Home-J Geräte etc.)

- 2. Tippen Sie das WLAN-Passwort ein.
- Bestätigen Sie die Eingabe mit «Verbinden» und die WLAN-Verbindung wird hergestellt.
- Am Modem: Drücken Sie kurz die Taste «WPS» (siehe Tastenfunktionen, Seite 10).
- 3. Die LED «WPS» blinkt blau und die WLAN-Verbindung wird hergestellt.

#### Hinweis WPS-Methode:

- Sie können immer nur 1 Gerät auf einmal per WPS verbinden.
- Nehmen Sie das zu verbindende Gerät f
  ür den WPS-Verbindungsprozess in die N
  ähe des Modems und installieren Sie es erst nach erfolgreichem WPS-Vorgang am Verwendungsort.

### Brauchen Sie mehr WLAN-Reichweite? Steigern Sie die Leistung Ihres Modems mit Quickline WLAN Plus Verstärkern.

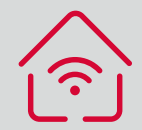

#### Erhöhte Reichweite

Quickline WLAN Plus optimiert die Reichweite Ihres WLAN-Signals. Ideal für grosse Wohnungen/ Häuser, verteilt auf verschiedene Stockwerke. Automatisch das beste Signal Dank der cleveren WLAN Plus Technologie verbinden sich

Ihre Smartphones, Tablets und Notebooks automatisch

mit dem Adapter mit

dem besten Signal.

Quickline WLAN Plus ist schnell in Betrieb. Einfach einstecken und sofort nutzen.

Plug & Play

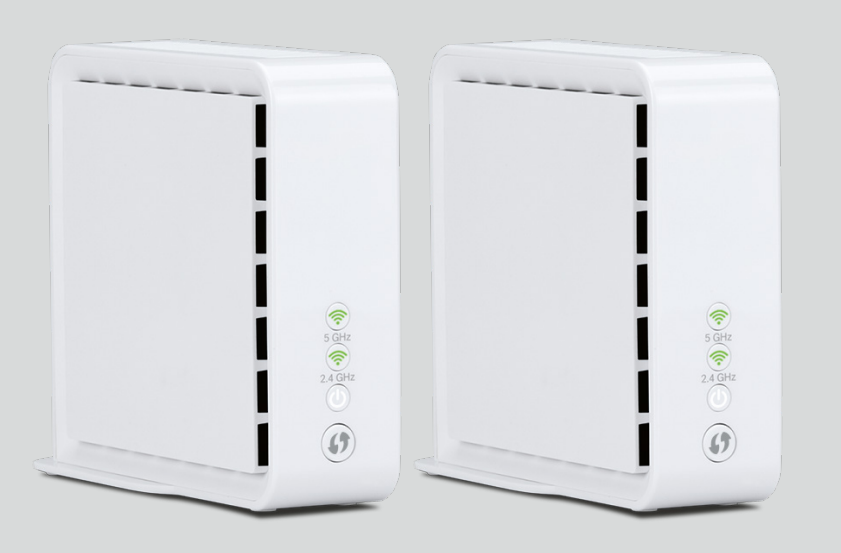

#### WLAN Plus Starter Kit

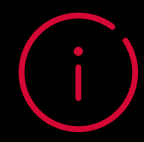

Sie finden weitere Informationen unter **quickline.ch/internet/wlan-plus** (QR-Code einscannen) oder bestellen Sie direkt aus dem Kundencenter.

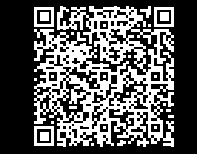

### Festnetztelefon einrichten

Schliessen Sie Ihr Festnetztelefon direkt am grauen Anschluss mit der Kennzeichnung «TEL» an. Sollte das Telefonanschlusskabel nicht den passenden RJ11-Stecker aufweisen, können Sie bei Ihrem Quickline-Partner oder im Fachhandel einen Telefon-Adapter («RJ11» auf «TT83») beziehen.

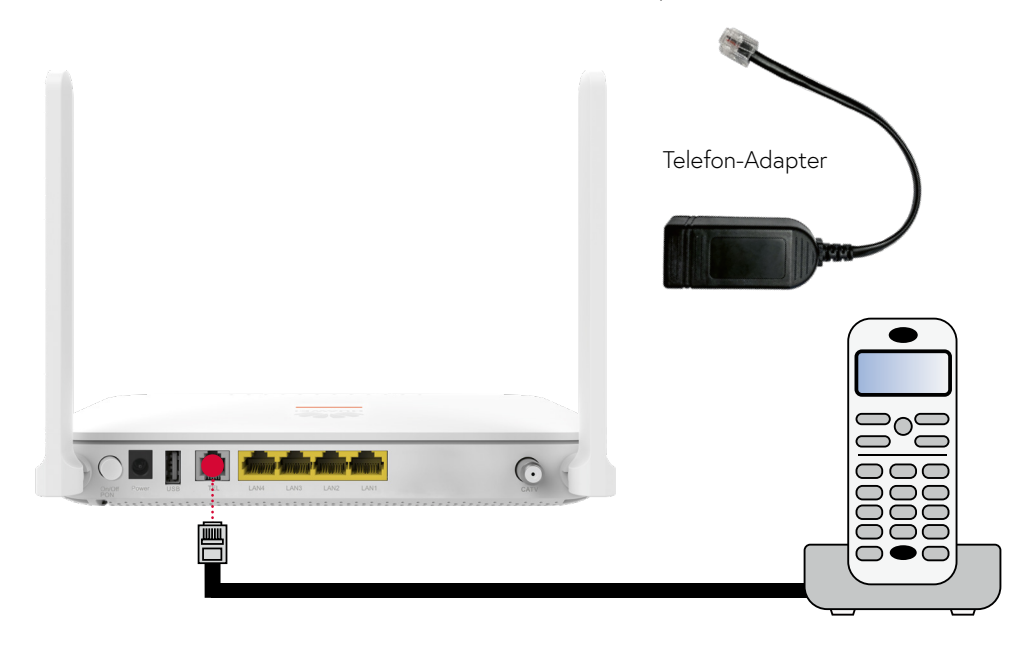

### Festnetztelefon: Funktionen und Zusatzdienste

Folgende Zusatzdienste können Sie auf dem Festnetzanschluss nutzen:

- Anrufumleitungen
- Abgehende Anrufsperren (z.B. 090x-Servicenummern)

– Eigene Rufnummer unterdrücken

Diese können Sie über **quickline.ch/kundencenter** unter «Produkte» > «Festnetz» oder mittels Telefontaste verwalten. Eine detaillierte Anleitung zur Bedienung der Zusatzfunktionen am Telefonapparat finden Sie unter **quickline.ch/anleitungen** unter der Rubrik «Festnetz».

## Nutzung der bestehenden Telefoninstallation

Die vorhandene Telefonverkabelung kann weiterhin genutzt werden, indem das Telefonsignal vom Modem in die Hausverkabelung eingespiesen wird. Kontaktieren Sie uns bei Bedarf, damit die Hausinstallation durch einen Fachmann angepasst werden kann.

|   | 0     | 0   | 0   | 0              | 0        | 0    | 0    | 0   | 0   | 0    | 0      | 0    |
|---|-------|-----|-----|----------------|----------|------|------|-----|-----|------|--------|------|
|   | Power | PON | LOS | LAN1           | LAN2     | LAN3 | LAN4 | TEL | USB | WLAN | WPS    | CATV |
| • | a     | b   | b   | С              | С        | C    | С    | d   | e   | ſ    | 9      | b    |
| • |       |     |     |                |          |      |      |     |     |      |        |      |
|   |       |     |     |                |          |      |      |     |     |      |        |      |
|   |       |     |     |                |          |      |      |     |     | 2    | On/Off |      |
|   |       |     |     |                |          |      |      |     |     |      | ↓      |      |
|   |       |     |     | an san ann ann | RCH RULE |      |      |     |     |      |        | 1    |
|   |       |     |     |                |          |      | 47   |     |     |      | 1 Res  |      |
|   |       |     |     |                |          |      |      |     |     |      |        |      |

## Tastenfunktionen

| Nr. | Taste           | Funktion                                                                                                    |
|-----|-----------------|----------------------------------------------------------------------------------------------------|
| 1   | WLAN/WPS        | <ul> <li>WLAN einschalten: Taste «WLAN» für 1 Sekunde gedrückt halten.</li> <li>WLAN ausschalten: Taste «WLAN» für mehr als 5 Sekunden gedrückt halten.</li> <li>Gerät per WPS verbinden: Bei aktivem WLAN, die Taste zwischen 1 bis 5 Sekunden betätigen.</li> </ul> |
| 2   | ON/OFF-Schalter | Modem ein- und ausschalten.                                                                                                    |

## LED-Bedeutungen

|   | Nr. | LED     | Zustand                | Bedeutung                                                                             |  |  |  |  |
|---|-----|---------|------------------------|---------------------------------------------------------------------------------------|--|--|--|--|
|   | а   | Power   | an                     | Stromzufuhr besteht                                                                   |  |  |  |  |
|   |     |         | aus                    | Keine Stromzufuhr                                                                     |  |  |  |  |
| : | b   | PON/LOS | siehe separate Tabelle |                                                                                       |  |  |  |  |
| - | с   | LAN 1-4 | an                     | Netzwerkverbindung aktiv                                                              |  |  |  |  |
|   |     |         | blinkt                 | Datenübertragung auf Netzwerkverbindung                                               |  |  |  |  |
| : |     |         | aus                    | Keine Netzwerkverbindung                                                              |  |  |  |  |
| - |     |         | an                     | Telefonanschluss betriebsbereit                                                       |  |  |  |  |
| : |     | TEL     | blinkt 2x/Sek.         | aktives Telefongespräch                                                               |  |  |  |  |
|   | d   |         | blinkt 1x/2Sek.        | Telefonanschluss konnte nicht aktiviert werden.<br>Kontaktieren Sie den Kundendienst. |  |  |  |  |
| : |     |         | aus                    | Telefonanschluss deaktiviert                                                          |  |  |  |  |
|   | е   | USB     | keine Funktion         |                                                                                       |  |  |  |  |
| : |     | WLAN    | an                     | WLAN ist aktiv                                                                        |  |  |  |  |
|   | f   |         | blinkt                 | Datenübertragung auf WLAN                                                             |  |  |  |  |
|   |     |         | aus                    | WLAN ist deaktiviert                                                                  |  |  |  |  |
| : |     | WPS     | an                     | WPS ist eingeschaltet                                                                 |  |  |  |  |
| ÷ | g   |         | blinkt                 | Anmeldevorgang für ein WLAN-Gerät läuft                                               |  |  |  |  |
| : |     |         | aus                    | WPS ist ausgeschaltet                                                                 |  |  |  |  |
|   | L   | CATV    | an                     | TV-Signal-Rückspeisung aktiv                                                          |  |  |  |  |
|   |     |         | aus                    | TV-Signal-Rückspeisung nicht aktiv                                                    |  |  |  |  |

| PON-Status     | LOS-Status     | Bedeutung                                                                                                    |
|----------------|----------------|----------------------------------------------------------------------------------------------------|
| aus            | aus            | Verbindung zum Glasfaseranschluss ist unterbrochen.                                                               |
| blinkt 2x/Sek. | blinkt 2x/Sek. | Modem ist nicht richtig konfiguriert.<br>Kontaktieren Sie den Kundendienst.                                       |
| blinkt 2x/Sek. | aus            | Verbindung zum Glasfaseranschluss wird hergestellt.                                                               |
| an             | aus            | Glasfaseranschluss ist synchronisiert/aktiv.                                                                      |
| aus            | blinkt 2x/Sek. | Verbindung zum Glasfaseranschluss konnte<br>nicht hergestellt werden. Bitte kontaktieren Sie<br>den Kundendienst. |
| blinkt 2x/Sek. | blinkt 2x/Sek. | Das Modem ist defekt.<br>Bitte kontaktieren Sie den Kundendienst.                                                 |

# Beratung, Infos und Bestellung

Rufen Sie uns an. Wir beraten Sie gerne unter **0800 84 10 20.** Montag bis Freitag von 8 bis 21 Uhr, Samstag von 10 bis 19 Uhr

Die aktuellen Anleitungen und Hilfsthemen finden Sie auf **quickline.ch/hilfe** 

In unseren Shops sind wir persönlich für Sie da: quickline.ch/verkaufsstellen

Beim lokalen Quickline-Partner:

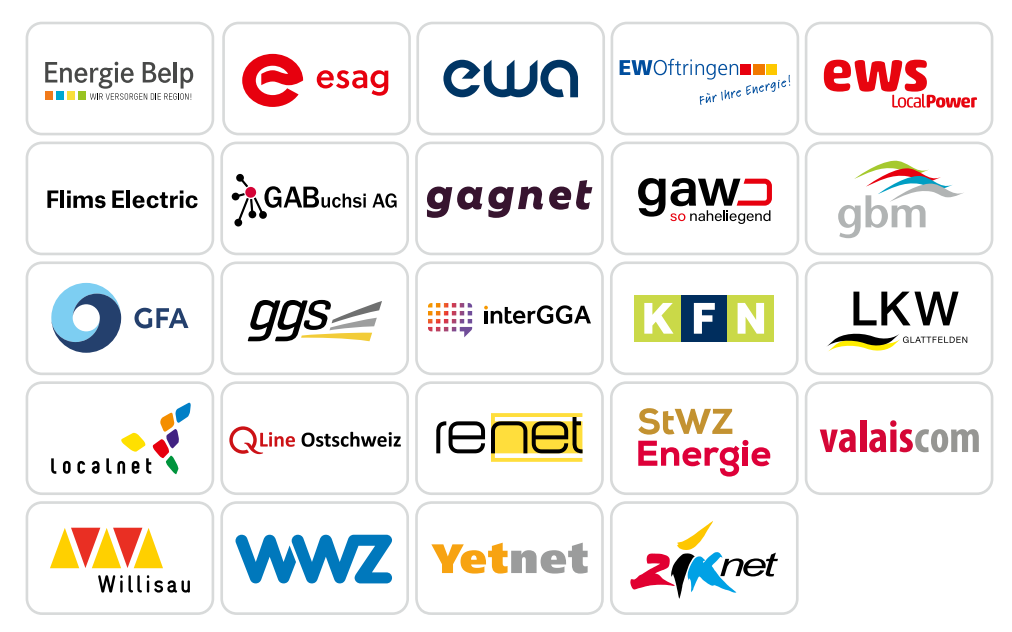

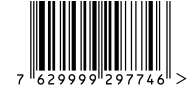

Für die aktuellen Preise und Nutzungsbedingungen verweisen wir auf quickline.ch. 03/2025

### Werden Sie Teil unserer Community!

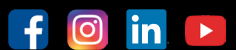

Verpassen Sie keine Aktion. Wir informieren Sie über Produktneuheiten und geben Ihnen hilfreiche Tipps. In unseren Wettbewerben können Sie attraktive Preise gewinnen. Werden Sie unser Fan/Follower.